## SONY TJ-27 重置後,重新啓動 CHOS 中文的步驟

| (一)重置後畫面                                                                                                    | (二)按首頁圖示,回首頁。                                                                                                    | (三)按『Chinese OS』中文                                                                                                    | (四)進 chos 中文註冊畫                                                                                                    |
|----------------------------------------------------------------------------------------------------|----------------------------------------------------------------------------------------------------|----------------------------------------------------------------------------------------------------|----------------------------------------------------------------------------------------------------|
|                                                                                                    | (按房子符號)                                                                                                    |                                                                                                    | 面,按『Register』                                                                                                    |
| Preferences   ▼ Date & Time     Set Date:   2/9/05     Set Time:   9:18 am     Set Time Zone:   Taiwan     Daylight Saving:   ♥ Off        |                                                                                                    | 9:18 am ✓ All<br>34U¤é <sup>a</sup> q®Ñ<br>Calc<br>Calc<br>Card Info<br>Card Info<br>Card Info<br>Card Expenses<br>Card Card Info<br>Card Card Info<br>Card Card Info<br>Card Card Info<br>Card Card Info<br>Card Card Info<br>Card Card Info<br>Card Card Info<br>Card Info<br>Culle FAQ | Chinese OS Registration<br>User: TJ27-ShowMap<br>HwrID: @@@@@@@<br>Before you register, the OS will be<br>automatically disabled after 15<br>minutes of usage, but you can<br>enable it again. Please register at<br>http://www.waterworld.com.hk<br>Reg Code:<br>Register 6 |
| (五)『Enable Chinese OS』                                                                                                    | (六)『Localize User                                                                                                    | (七)按『蒙恬』                                                                                                    | (八)按『啟動』                                                                                                    |
| 打勾。                                                                                                    | Interface』打勾,再按                                                                                                    |                                                                                                    |                                                                                                    |
| Chinese OS (HiRes) ()<br>Chinese OS by Water Lou<br>Enable Chinese OS                                                                      | © K <sub>J</sub> ∘<br>Chinese OS (HiRes)<br>Chinese OS by Water Lou<br>Chinese OS<br>General Options<br>Keyboard Options<br>Cocalize User Interface<br>CK  | 10:37 am   ● 系統     Graffiti 2   ● PenP   中交系統     ● 大資料   ● 回步處理   ● 密設定     ● 成金   ● 回步處理   ● 密設定     ● 国人設定   歌迎使用   ● 密設定                                                                                                    | 家話筆歌定-未容動   2.00版     預設啓動輸入方式   ◆ 全螢幕     動影切換設定   ◆ 搜尋     辨識種類   ● (学用字 筆跡粗細 ● 2)     「 学用字 筆跡粗細 ● 2)   ● (二)     「 学用字 筆跡類色 ● 黒色   ● 数字 Graffiti 校正     ● 祥號   ● (二)     ● 英歌符全形   ● (二)                                                                                 |
| (九)按『OK』                                                                                                    | <ul><li>(+)CHOS 中文系統啟動完成。</li></ul>                                                                                                    |                                                                                                    |                                                                                                    |
| 蒙恬筆設定-未容動 200版   預設啓動輸入方式 ◆ 全螢幕   動態切換設定 ◆ 搜尋   辨識種類 ▼   ▼ 常用字 筆膝粗組 ◆ 2   蒙恬筆for Palm   ●   輸入法現在已啓動   注意:在使用中文全螢幕輸入前   ,請闡掉其他全螢幕文字輸入   程式 | 9:19 am<br>ShowMap CardBr<br>ELIE 範<br>CardBr<br>主要<br>系統<br>遊戲<br>CLIE 龍事本 CLIE 照和<br>企識<br>CLIE 檢視器<br>CLIE 檢視器<br>CLIE 檢視器<br>Filez<br>Mobipocket MS 備份 |                                                                                                    |                                                                                                    |

## 如何切換 『Palm OS® 標準畫面』及『CLIE Launcher 畫面』

## 各部分的所在位置

提示如果沒看到以下畫面,請觸點₩ (首頁圖示)來顯示CLIE Launcher。

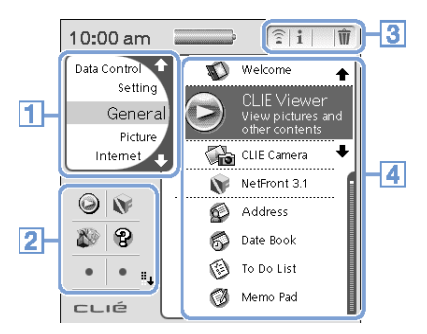

- 1 · CLIE Launcher 組別目錄。
- 2 · CLIE Launcher 目錄畫面。最愛的應用程式(捷徑)
- 3・應用程式管理員圖示
- 4・應用程式圖示目錄

## 切換至 Palm OS® 標準畫面

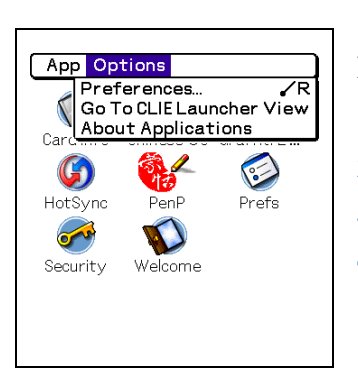

當您觸點<sup></sup> (Home)圖示時,您的 CLIÉ<sup>™</sup> handheld 將被設定為 CLIE Launcher。若需切換至 Palm OS®標準畫面,請依下面步驟執行。

- 1. 觸點 (Home), 螢幕顯示 CLIE Launcher 畫面。
- 2. 觸點 🛐 (Menu),顯示功能選單。
- 3. 觸點 [Options] , 螢幕顯示 Options 選項功能選單畫面。
- 4 · 由 [Options] 畫面中觸點 [Go To Standard View] Home 首頁將切換至 Palm OS®標準畫面。

觸點此處顯示功能選單。 觸點此處可選擇需顯示的類別。

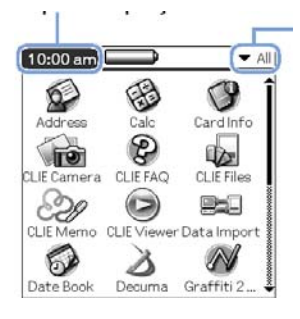

提示 您可以觸點 (Home) 首頁圖示來依順序顯示各個顯示類別。

Palm OS® 標準畫面分類方式與 CLIE Launcher 組別不同。